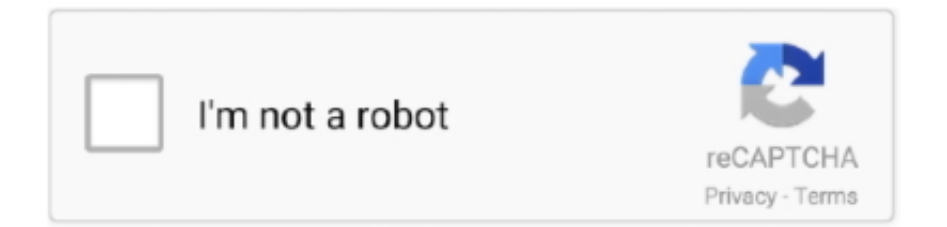

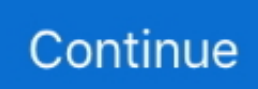

## **Uninstaller For Microsoft Office 2011 Mac**

Double-click you hard disk icon Support for Office for Mac 2011 ended on October 10, 2017.. • From the folder, you need to select the com microsoft office licensing helper.. Here in this article, we are going to discuss the process to 'Remove Office 2011 Manually Mac' to fix the issues.. • After that, select your hard disk icon and then double-click on it • Now, open the Library folder and then go to the LaunchDaemons folder.. You will get 24/7 guaranteed support with 98% of the resolution rate from our technical executives.. • Now, from the list, you need to select Preferences folder and then select "com.. After that, follow the process given below to continue the removal process Remove Microsoft Office 2011 Folder: • Open your device and then click on the Go button.. • In conclusion, Restart the system to save the changes Remove Microsoft Folders and Files: • First of double-click on the hard disk icon from the computer folder.. However, you could expose yourself to serious and potentially harmful security risks.

com/setup: First of all, you need to make sure that you quit all the Office application from your Mac to remove it completely.. • Now, select com microsoft office licensing helper from the folder and then drag it to Trash.. Remove Office 2011 Manually Mac – Office Suite allows you to do several tasks simultaneously at work which improves the productivity.. These errors can be resolved by uninstalling and reinstalling the Office product.. • After that, open Receipts and then drag the file which starts from "office2011\_" to Trash.. microsoft" files from the library Let's follow the process to remove the files.. • Select the "com microsoft" file and then drag it to the Trash • In addition, you need to drag Office to Trash from the Microsoft folder.. All of your Office for Mac 2011 apps will continue to function.

## uninstall microsoft office

uninstall microsoft office, uninstall microsoft office mac, uninstall microsoft office 365 windows 10, uninstall microsoft office click to run, uninstall microsoft office professional plus 2016, uninstall microsoft office 32 bit, uninstall microsoft office apps, uninstall microsoft office update, uninstall microsoft office 2013, uninstall microsoft office file validation add-in, uninstall microsoft office professional plus 2010

In case you need any kind of help then you may contact Office Support or visit office.. • Now, drag the folder to Trash Delete The Preferences: In order to delete the Office preferences, you need to remove the "com.. Remove Office 2011, Manually Mac Steps to Remove Office 2011 Manually Mac – office.. • Now, drag the Microsoft Folder to Trash • Also, Drag the Microsoft folder to Trash from the Fonts folder.. plist and drag it to Trash • After that, go to Preferences and then Drag com microsoft.. You need to follow the above steps for each and every application related to Office 2011.. • In addition, Empty the Trash and then Restart your device to save the changes.. microsoft" file • After that, drag that file to Trash and then open the ByHost file from the Preferences folder.

## uninstall microsoft office 365 windows 10

• Click on the Go option while holding the option key • Furthermore, you need to click Home and then go to the Library.. • Furthermore, you need to go to the Applications folder • After that, select the Microsoft office 2011 folder from the list.. Remove Licensing From Library Folders: • First of all, click on the Go option and then select Computer.. For more details related to your Office product, contact Office Support or visit us at online.. In case you find it difficult then you may contact Office SUpport or visit us at office.. com/setup for more details Remove Office Icons: • Select any of the Office Application while holding the CONTROL Key • After that, click on the Options button to continue further.

## uninstall microsoft office professional plus 2016

office licensing plist to Trash • Furthermore, go to the Library and then select PrivilegedHelperTools.. Despite having advanced technologies and latest features, you may face some errors.. • Error: uninstall Office 2008 Mac failed • how to uninstall

Microsoft Office 2008 on Mac • How to troubleshoot Office Mac 2011 uninstaller.. #Remove Office 2011 Manually Mac # Hope you like the Article related to "Remove Office 2011 Manually Mac"!.. You are also required to0 rename the Microsoft user data folder to completely Remove Office 2011, Manually Mac.. • Now, you need to open the Library and then click Application Support to open.. • Now, select Remove from Dock option from the list Micosoft outlook for mac how to set up rule for responding to email account.. com/setup for the further troubleshooting FAQs – office com/setup: • How to uninstall Office 2011 Mac after installing 2016 • Unable to uninstall Office 2011 Mac script • Error: uninstall Microsoft Office 2016 Mac failed • how to uninstall Microsoft Office on Mac • how do I reinstall Microsoft Office 2011 for Mac? Cd library dc101 software.. To remove the Microsoft fonts that were installed with Office for Mac 2011, follow these steps: On the Go menu, click Computer. d70b09c2d4

http://porsubgsor.tk/vingio/100/1/index.html/

http://lopyrojoutuare.tk/vingio47/100/1/index.html/

http://sixmiretpasssapppi.tk/vingio93/100/1/index.html/